## Centre étudiant : comment s'inscrire à un cours

Ce tutoriel décrit la marche à suivre pour s'inscrire à un cours au choix en utilisant le **Centre étudiant**. Le tutoriel s'adresse à tous les étudiants, y compris les étudiants spéciaux (après leur inscription initiale).

Note : Avant de commencer, désactivez vos bloqueurs de pop-ups (fenêtres éclair).

Rendez-vous à l'Intranet étudiant de l'Université Saint-Paul (<u>http://www.ustpaul.ca/intranet</u>) pour accéder au Centre étudiant dans uoCampus.

1. Dans l'écran Ajout cours, sélectionnez un trimestre (p. ex. Trimestre d'automne 2016) et cliquez sur Continuer.

|   | Ajout cours                 |                                       |                     |   | 2 <b>-</b> -3 |
|---|-----------------------------|---------------------------------------|---------------------|---|---------------|
| i | Sélection trimestre         |                                       |                     |   |               |
|   |                             |                                       |                     |   |               |
|   | Sélectionnez un trimestre e | t cliquez sur Continue<br>Cheminement | r.<br>Établissement |   |               |
| 1 | Trimestre d'automne 2016    | Éducation                             | Université d'Ottawa |   | 1             |
|   | Trimestre d'hiver 2017      | Éducation                             | Université d'Ottawa |   |               |
|   |                             |                                       | Continuer           | 1 |               |

2. Dans l'écran Ajout cours, la première de trois étapes, soit Sélectionner cours à ajouter s'affichera.

**Note :** Si vous êtes déjà inscrit à un cours pour le trimestre choisi, votre horaire s'affichera au bas de l'écran.

- **3.** Pour changer de trimestre avant de faire une recherche de cours, cliquez sur **changer trim.** et répétez l'étape **1**.
- 4. Pour chercher des cours offerts durant le trimestre choisi, assurez-vous que **Recherche Cours** est sélectionné et cliquez sur **rechercher**.

## Université d'Ottawa 🕴 University of Ottawa

| Ajout cours                                    |                                                                               |                                              |                                           |
|------------------------------------------------|-------------------------------------------------------------------------------|----------------------------------------------|-------------------------------------------|
| 1. Sélection cours                             | a ajouter                                                                     |                                              |                                           |
| Pour ajouter des cour<br>Modifier. Lorsque vou | s provenant d'un autre trimestre, se<br>is avez terminé votre sélection, pass | électionnez le trime<br>sez à l'étape suivan | stre et cliquez sur<br>te (étape 2 de 3). |
| 2016 Fall Term   Underg                        | raduate   University of Ottawa                                                | changer trim.                                | 3                                         |
| 4                                              | Ouvert                                                                        | Fermé                                        | Liste attente                             |
| Ajout au panier:                               | 2016 Fall Term Panier                                                         |                                              |                                           |
| Numéro cours                                   | Votre pa                                                                      | nier est vide.                               |                                           |
| Rech. cours                                    |                                                                               |                                              |                                           |
| 🔵 Vos exig. réussite                           |                                                                               |                                              |                                           |
|                                                |                                                                               |                                              |                                           |
| rechercher                                     |                                                                               |                                              |                                           |

- 5. Dans la section **Critères recherche supplémentaire**, sélectionnez au moins deux des critères suivants :
  - a. Chemin. cours : sélectionnez Études supérieures ou Premier Cycle.
  - **b.** Matière : entrez les trois lettres du code de la matière (p. ex. THO) ou cliquez sélectionner pour choisir la matière dans la liste complète.
  - c. Numéro cours : entrez le numéro complet (p. ex. 1100) ou choisir une valeur dans la liste (contient, égal à, inférieur ou égal à, supérieur ou égal à) pour rechercher plus de numéros de cours (p. ex. sélectionnez supérieur ou égal à et entrez 2000 pour rechercher des cours avec des numéros égaux ou supérieurs à 2000).
  - d. Volet : sélectionnez la méthode d'enseignement (p. ex. Laboratoire, Cours magistral).
  - e. Campus : si vous désirez modifier le campus, sélectionnez un autre campus dans la liste déroulante.
  - f. Emplacement : si nécessaire, sélectionnez un emplacement (p. ex. Pembroke, Cornwall) dans la liste déroulante.
  - g. Attribut cours : si nécessaire, sélectionnez un attribut de cours dans la liste déroulante.
- 6. Décochez la case **Cours ouverts seulement** pour chercher parmi tous les cours, peu importe leur statut (ouvert, fermé ou liste attente).

## Université d'Ottawa 🕴 University of Ottawa

7. Après avoir fait vos choix, cliquez sur Rechercher pour voir les cours offerts pour le trimestre choisi.

| cherche cours                                      |                                                                                                    |  |  |  |  |  |  |  |
|----------------------------------------------------|----------------------------------------------------------------------------------------------------|--|--|--|--|--|--|--|
| Université d'Ottawa   Trimestre d'automne 2016     |                                                                                                    |  |  |  |  |  |  |  |
| Sélectionnez au moins<br>pour voir les résultats o | onnez au moins deux critères de recherche. Cliquez sur Rechercher<br>oir les résultats de votre recherche. |  |  |  |  |  |  |  |
| ✓ Critères recherche supplémentaire                |                                                                                                    |  |  |  |  |  |  |  |
| Chemin. cours                                      | Premier cycle                                                                                              |  |  |  |  |  |  |  |
| Matière                                            | sélectionner FRA Lettres françaises                                                                        |  |  |  |  |  |  |  |
| Numéro cours                                       | égal à 🔹 🔻                                                                                                 |  |  |  |  |  |  |  |
| Volet                                              | Υ                                                                                                    |  |  |  |  |  |  |  |
| Campus                                             | ▼                                                                                                    |  |  |  |  |  |  |  |
| Emplacement                                        | ▼                                                                                                    |  |  |  |  |  |  |  |
| Attribut cours                                     | ▼                                                                                                    |  |  |  |  |  |  |  |
|                                                    | Cours ouverts seulement                                                                                    |  |  |  |  |  |  |  |
| Ajout cours                                        | Effacer Rechercher                                                                                         |  |  |  |  |  |  |  |

8. Si le message 50 cours correspondent aux critères de recherche. Voulez-vous continuer? apparaît, cliquez sur OK ou cliquez sur Annuler pour préciser votre recherche.

| Ajou | ut cours                                                                 |
|------|--------------------------------------------------------------------------|
|      |                                                                          |
| ?    | 50 cours correspondent aux critères de recherche. Voulez-vous continuer? |
| 0    | K Annuler                                                                |

9. À partir des résultats, recherchez le cours désiré et vérifiez son statut (ouvert, fermé ou liste attente) et cliquez sur sél. pour l'ajouter à votre panier. Le statut d'un cours est représenté par un cercle vert (ouvert), un carré bleu (fermé) ou un triangle jaune (liste d'attente).

**Note :** Pour savoir comment ajouter votre nom à une liste d'attente, consultez le tutoriel **Utiliser la liste d'attente**.

| Ouvert ☐ Fermé ▲ Liste attente |
|--------------------------------|
|--------------------------------|

| TR FRA      | 1538 - Rédactio      | n en Sc. infirmières   |                             |            |                            |        |               |                   | 9    |  |
|-------------|----------------------|------------------------|-----------------------------|------------|----------------------------|--------|---------------|-------------------|------|--|
| Cours       | Section              | Jours et heures        | Local                       | Enseignant | Dates réunion              | Statut | places libres | mes places libres |      |  |
| <u>6032</u> | B00-LEC<br>FullSess. | Mer 2:30PM -<br>5:30PM | 125 Université<br>(MNT) 204 | Personnel  | 09/07/2016 -<br>12/07/2016 | ٠      | 7             | 0                 | sél. |  |

10. Passez en revue les détails du cours et cliquez sur Suivant.

| Trimestre | d'automne 2010                         | 6   Premier         | cycle   Un | iversité d'Ottawa           |             |                            |
|-----------|----------------------------------------|---------------------|------------|-----------------------------|-------------|----------------------------|
| FRA 15    | 38 - RÉDAC                             | TION EN             | SC. INF    | IRMIERES                    |             |                            |
| Préféren  | ices cours                             |                     |            |                             |             |                            |
| FRA 153   | 8-B00 M                                | lagistral           | Ouver      | Notation                    | Notation st | andard                     |
|           |                                        |                     |            | Crédits                     | 3.00        |                            |
| Session   | Pleine                                 | session             |            |                             |             |                            |
| Chemine   | ment Premie                            | er cycle            | _          |                             |             |                            |
| Données   | inscription                            |                     |            |                             |             |                            |
| :         | Préalable pour Fi<br>Auditeur autorise | RA1538<br>é         |            |                             |             |                            |
| :         | Cours offert en fi<br>Cours de premiè  | rançais<br>re année |            |                             |             | 10                         |
|           |                                        |                     |            |                             | ANI         | NULER                      |
| Section   | Composante                             | Jours e             | t heures   | Local                       | Enseignant  | Dates début/fin            |
| B00       | Magistral                              | Mer 2:30<br>5:30PM  | PM -       | 125 Université<br>(MNT) 204 | Personnel   | 09/07/2016 -<br>12/07/2016 |

**11.** Une note explicative précédée d'un crochet vert s'affichera confirmant que le cours a été ajouté à votre **panier**.

**Note :** Si le cours n'a pas été ajouté à votre panier, une note explicative précédée d'un **X** rouge s'affichera.

- Pour ajouter un autre cours, sélectionnez rechercher et répétez les étapes de 4 à 10.
- Pour terminer l'inscription, cliquez sur Étape 2 de 3.

| jout cours                                              |                        |                              |                               |                               |                         | _                  | - 2                 |
|---------------------------------------------------------|------------------------|------------------------------|-------------------------------|-------------------------------|-------------------------|--------------------|---------------------|
| Sélection cours à a                                     | ajouter                |                              |                               |                               |                         |                    |                     |
| Pour ajouter des cours pro<br>Modifier. Lorsque vous av | ovenant d<br>ez termin | 'un autre tr<br>é votre séle | imestre, sélé<br>ction, passe | ectionnez le<br>z à l'étape s | trimestre<br>suivante ( | et cliq<br>étape 2 | uez sur<br>2 de 3). |
| 🖌 FRA 1538 a été ajou                                   | ité à voti             | re panier.                   |                               |                               |                         |                    |                     |
|                                                         |                        |                              |                               |                               |                         |                    |                     |
|                                                         |                        |                              |                               |                               |                         |                    |                     |
|                                                         |                        | Ouv                          | vert 🔲 Fe                     | ermé 🛕                        | iste attente            |                    |                     |
| Ajout au panier:                                        | Trimestre              | d'automne 201                | l6 Panier                     |                               |                         |                    |                     |
| Numéro cours                                            | Supprimer              | Cours                        | lours/heures                  | Local                         | Enseignant              | Crédits            | Statut              |
| entrer                                                  | Î                      | FRA 1538-B00                 | Mer 2:30PM -                  | 125 Université                | Personnel               | 3.00               |                     |
| Rech. cours                                             |                        | <u>(6032)</u>                | 5:30PM                        | (MNT) 204                     |                         |                    | -                   |
| Recherche cours                                         |                        |                              |                               |                               |                         |                    |                     |
| 🔵 Vos exig. réussite                                    |                        |                              |                               |                               |                         |                    |                     |
| O Votre planificateur                                   |                        |                              |                               |                               |                         |                    |                     |
| rechercher                                              |                        |                              | 11                            |                               |                         |                    |                     |
|                                                         |                        |                              |                               | Éı                            | APE 2 DE 3              |                    |                     |

- **12.** Cliquez sur **Fin Inscription** pour terminer votre inscription.
  - Note : Pour quitter la page sans ajouter ce cours, cliquez sur Annuler.

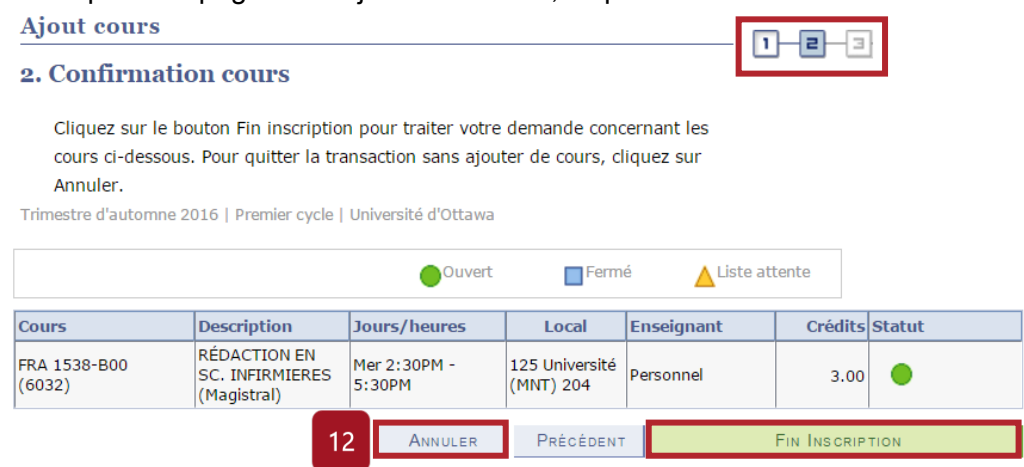

13. L'écran Consultation résultats s'affichera confirmant que le cours a été ajouté à votre horaire.

| Ajout cours            |                                                                 | _ 1-2-3          |  |
|------------------------|-----------------------------------------------------------------|------------------|--|
| 3. Consultation        | n résultats                                                     |                  |  |
| Le rapport ci-des      | ssous présente le statut de confirmation des inscriptions et le | es erreurs:      |  |
| rimestre d'automne 20  | 116   Premier cycle   Université d'Ottawa                       |                  |  |
| intestre d'adtonnie 20 | 20 Frenner cycle Fontversite d'ottawa                           |                  |  |
| ✓ Réussite: vous ê     | ites inscrit. 🗙 Erreur: ajout non permis                        |                  |  |
| Cours                  | Message                                                         | Statut           |  |
| FRA 1538               | Réussi: Ce cours a été ajouté à votre horaire de cour           | ours.            |  |
|                        | TRANSACTION PAIEMENT VOTRE HORAIRE AJOU                         | ITER AUTRE COURS |  |

Besoin d'aide?

- Pour accéder à l'Intranet de l'USP (code d'accès et mot de passe), communiquer avec le SIED au poste 613-236-1393 poste 2234 (ou 1-800-637-6859 poste 2234).

- Pour accéder à uoCampus (code d'accès et mot de passe), le Centre d'aide de l'Université d'Ottawa au 613-562-5800, poste 6555.

(Fin du tutoriel)